# **Outstanding Balances Report**

Last Modified on 04/26/2022 11:26 am EDT

Track outstanding revenue to secure payments and collect 100% of the fundraising dollars.

## Watch a video

## Locate

1. From the Admin Navigation, select Reports > Balances.

## Outstanding Balance

#### Pending

Users winning an open silent or live item that is not reconciled appear as Pending. Closed and reconciled items are in the winning user's account and reflect as unpaid.

**Tip:** If a silent or live item is in a Pending status in the Outstanding Balances Report then go to Auction > Manage All Items, select the Close dropdown and click Reconcile Closed Items.

#### Unpaid

Shows users with a remaining balance along with the amount of unpaid revenue and contact information. Pledged payments are reflected and noted within the Details section.

### Summary section

Pie chart

Outstanding balances are separated by Pending and Unpaid.

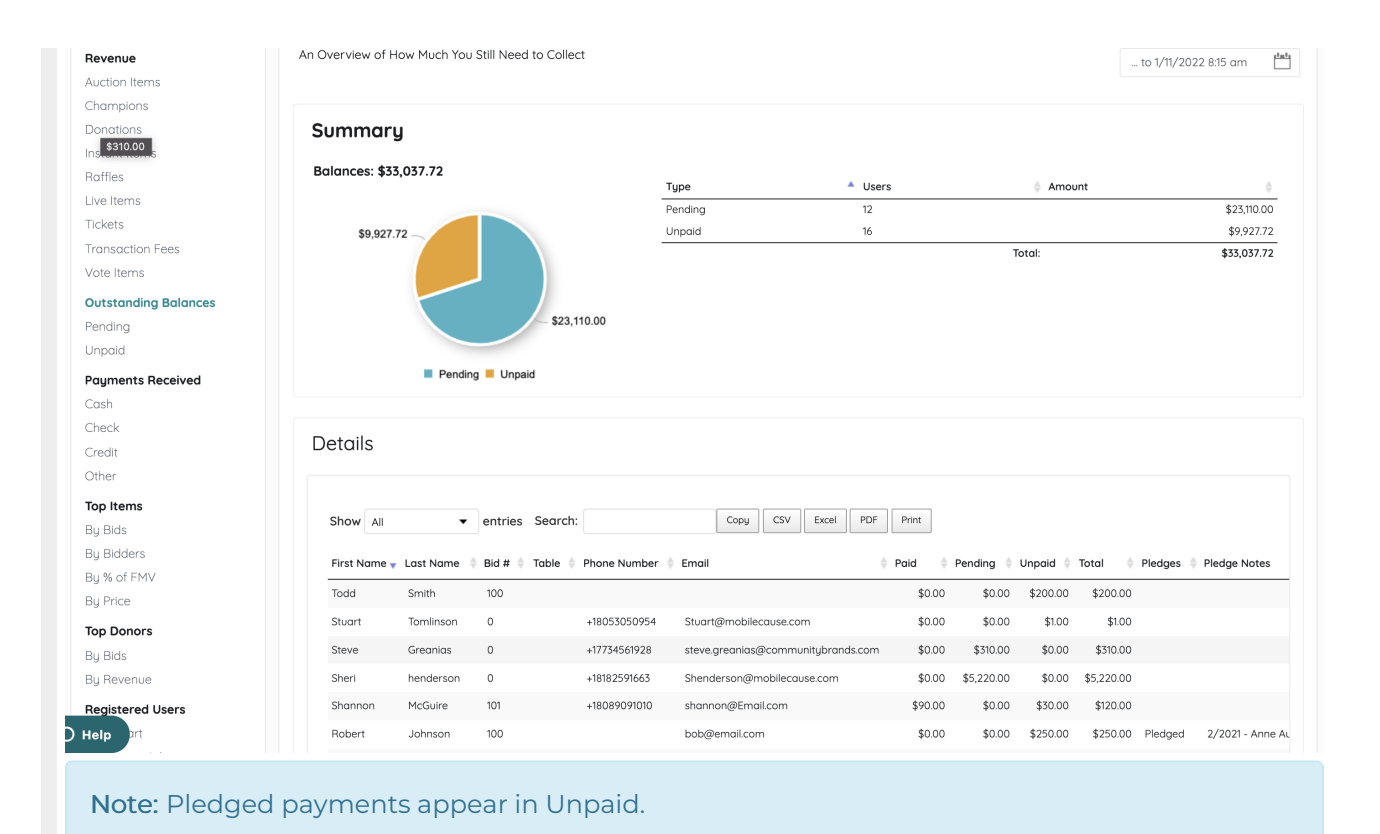

#### Summary Spreadsheet

Breakdown by type of outstanding balances and number of users in each category. A total of each type of outstanding balance is included.

## Details report

Note: User custom fields are included.

Shows a breakdown by individual transactions. Search, sort, or export the content.